## Asennusvinkit Avast!tietoturvaohjelmaa käyttäville

Avast!-tietoturvaohjelma saattaa varoittaa ja estää Netti-Jäseri / Netti-Taseri ohjelman toiminnan. Tässä ohjeessa on vinkkejä, joiden avulla asennuksen saa tehtyä.

## Vinkkejä

HUOM! Jos Netti-Jäseri / Netti-Taseri on asennettu ja käynnistetty tai yritetty käynnistää ilman näitä toimenpiteitä, se ei (todennäköisesti) käynnisty: Ennen kuin aloitat, poista Netti-Jäseri / Netti-Taseri ohjelman asennus Windowsin Ohjauspaneelin kautta. Poiston jälkeen seuraa näitä ohjeita.

Sulje Avast!-ohjelman suojaus asennuksen ajaksi.

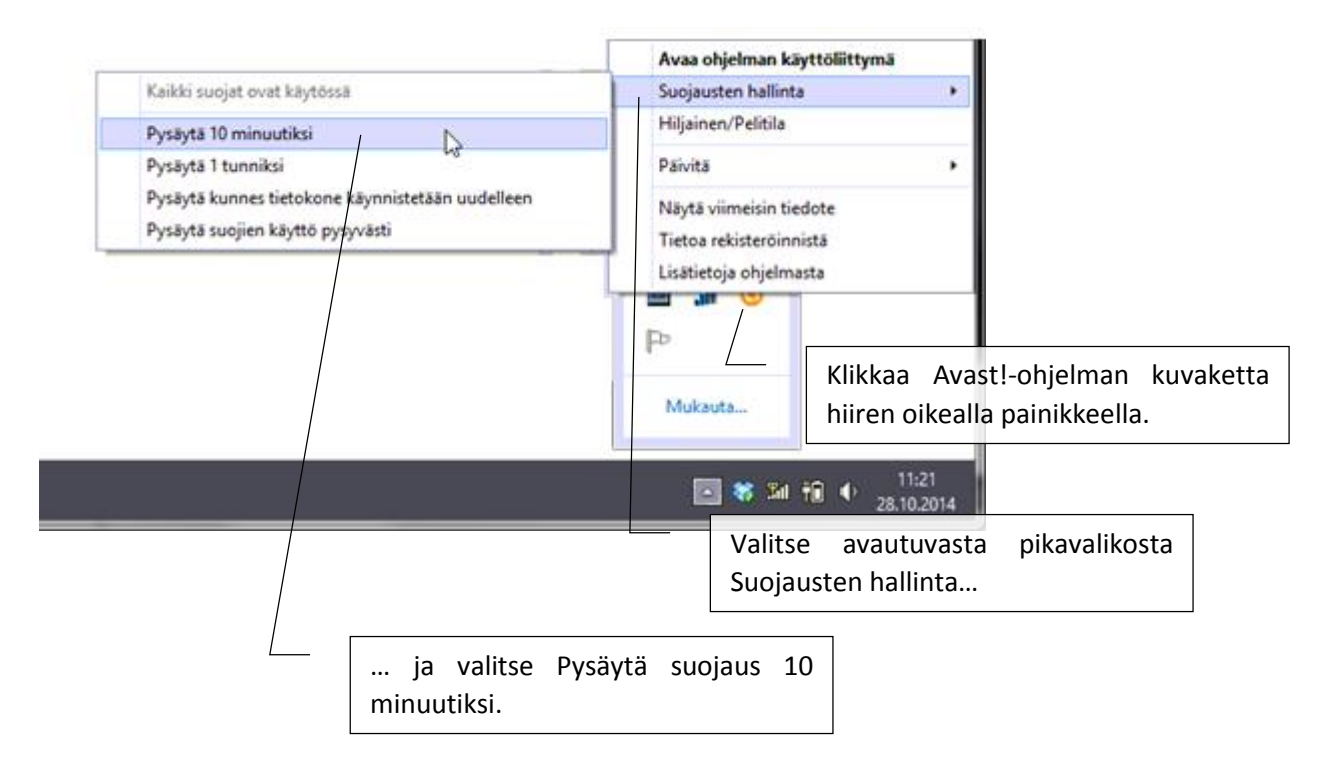

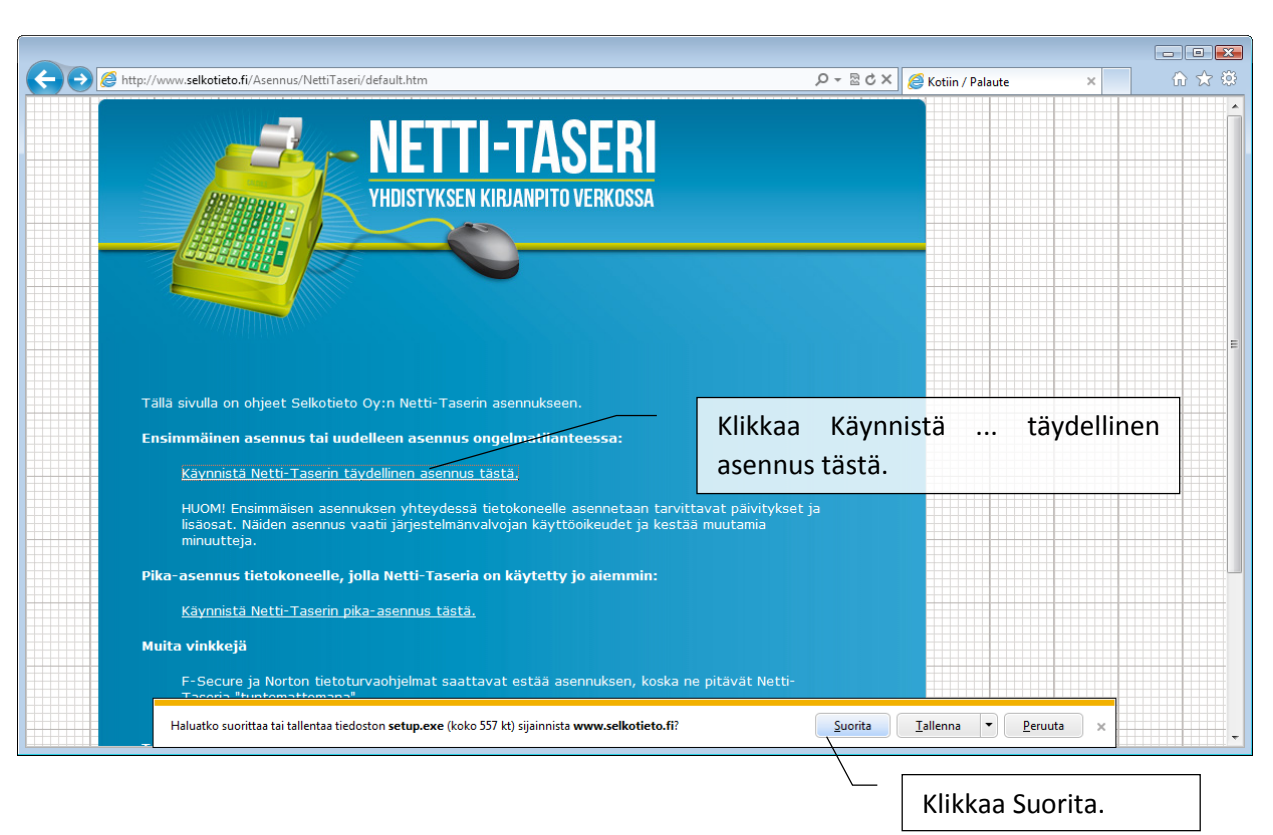

Asennuslinkin klikkaamisen jälkeen selainohjelman alareunaan (Internet Explorer selaimella) avautuu seuraavanlainen tiedoteikkuna:

Ennen Netti-Jäserin käynnistystä, lisää Netti-Jäseri Avastl-ohjelman poikkeuksien listalle.

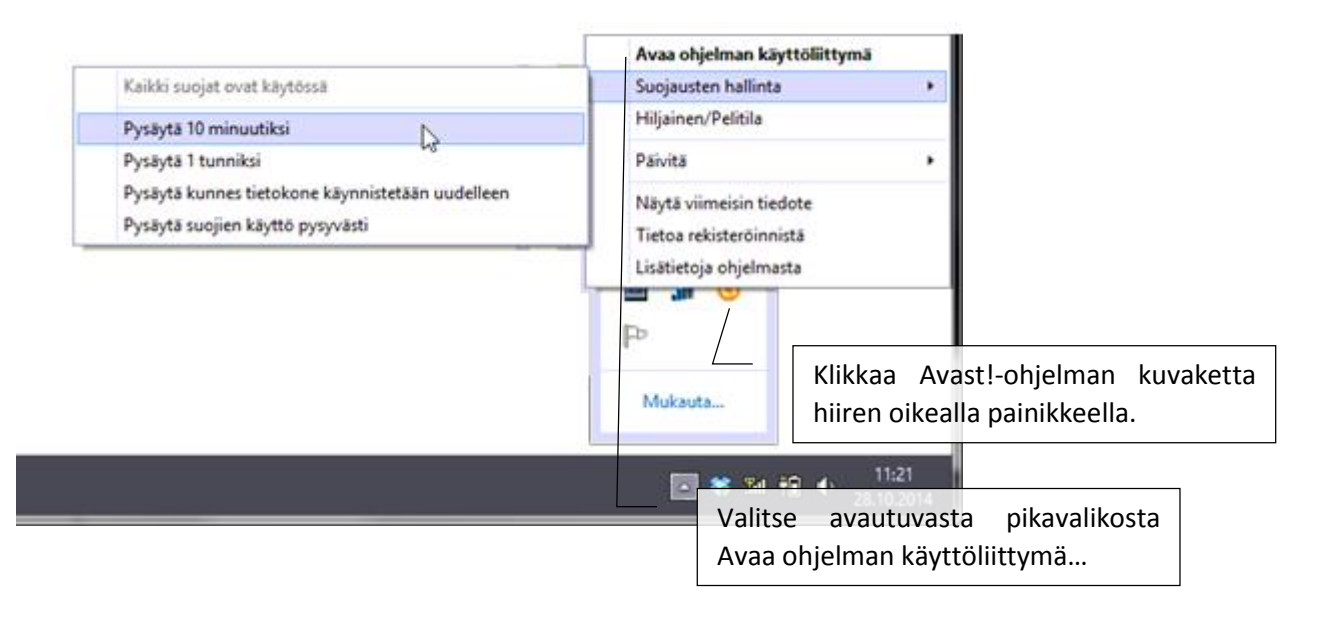

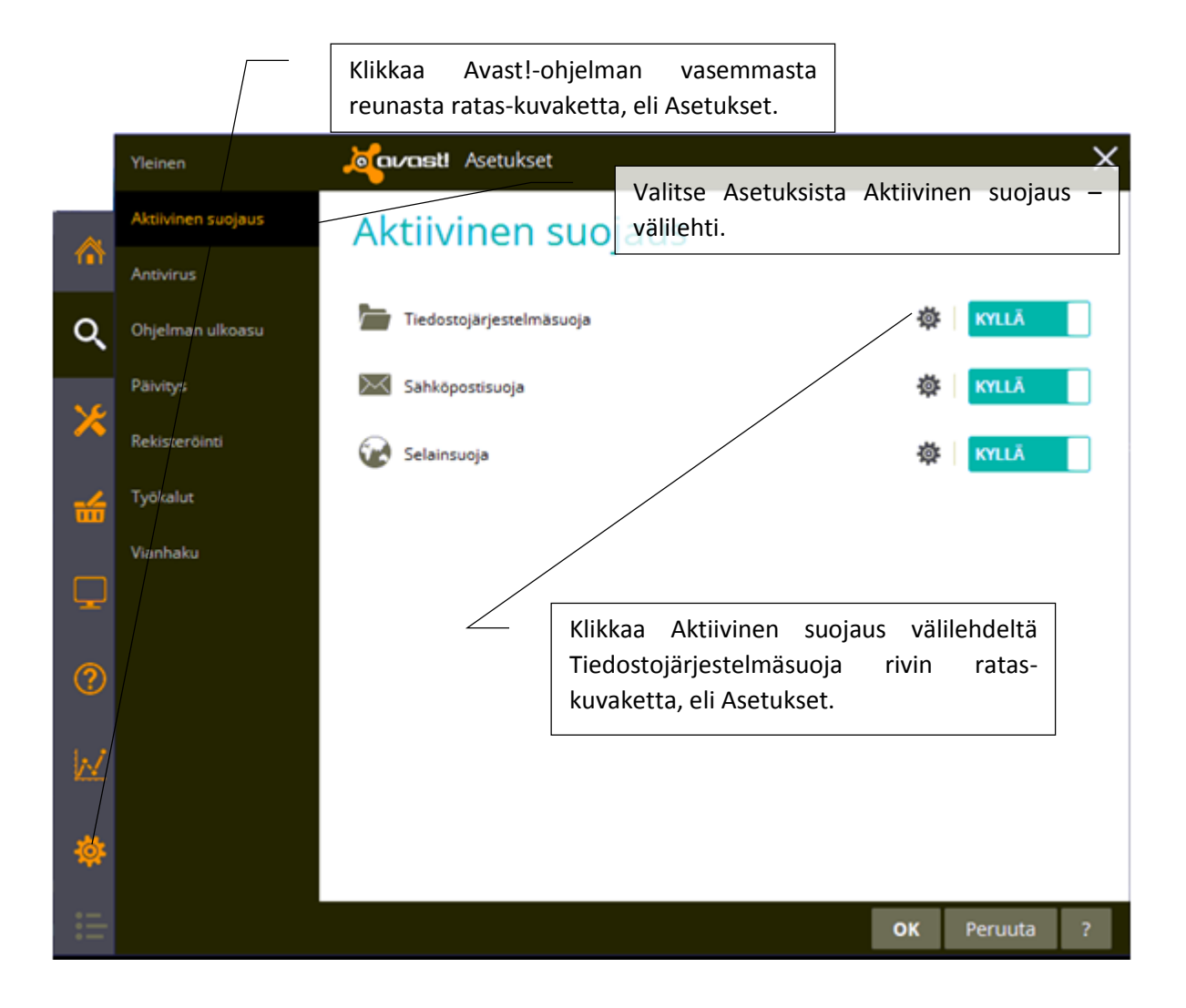

|              |                                                       | Tarkista ajettaessa      | Tiedostojärjestelmäsuojan asetukset                                                                                                    |  |
|--------------|-------------------------------------------------------|--------------------------|----------------------------------------------------------------------------------------------------|--|
|              | Yleinen<br>Aktiivinen suoj                            | Tarkista avattaessa      | Poikkeukset Valitse Tiedostojärjestelmäsuojan                                                                                                    |  |
|              | Anthénie                                              | Tarkista tallennettaessa | Tämän zvun kautta voit määritele nenteet, juna et tansitete. Voit nepisettaa mite tananse mite                                                          |  |
| 0            | Ohielman ulko                                         | Tarkista liitettäessä    | mu okataksesi sitä, tai antaa kokonaan uuden kohteen.<br>Määrittele, milloin poikkeus tehdään (L = Luettaessa, K = Kirjoitettaessa, S = Suoritettaessa) |  |
| $\sim$       |                                                       | Polkkeukset              | Tässä voit tarkastella tämän komponentin tarjoamia yleisiä poikkeuksia,                                                                                 |  |
| ×            | Päivitys<br>Rekisteröinti                             | Lisäasetukset            | L K S polku                                                                                                    |  |
|              |                                                       | Toimenpiteet             | ?:\PageFile.sys                                                                                                    |  |
| *            | Työkalut                                              | Tiedostopaketit          |                                                                                                    |  |
|              | Vianhaku                                              | Herkkyys                 | ✓ ✓ _ *.fon                                                                                                    |  |
|              |                                                       | Raporttitiedosto         | ✓ ✓ _ *.txt                                                                                                    |  |
| ?            |                                                       |                          |                                                                                                    |  |
|              |                                                       |                          |                                                                                                    |  |
| $\mathbb{M}$ |                                                       |                          | *\firefax\profiles\*sessionstore*.is                                                                                                    |  |
|              |                                                       |                          | v v *\Netti-jaseri.exe                                                                                                    |  |
| \$           |                                                       |                          | Lisaa                                                                                                    |  |
|              |                                                       |                          |                                                                                                    |  |
|              |                                                       |                          | OK Peruuta ?                                                                                                    |  |
|              |                                                       |                          |                                                                                                    |  |
|              | Lisää Poikkeukset listalle Netti-Jäseriä käytettäessä |                          |                                                                                                    |  |
|              | *\Netti-Jaseri.exe                                    |                          |                                                                                                    |  |
|              | tai teksti Netti-Taseria käytettäessä:                |                          |                                                                                                    |  |
|              | *\Netti-Taseri.exe                                    |                          |                                                                                                    |  |
|              | Laita rastit kaikkiin sarakkeisiin (L, K ja S).       |                          |                                                                                                    |  |
|              |                                                       | Klikka                   | а ОК.                                                                                                    |  |